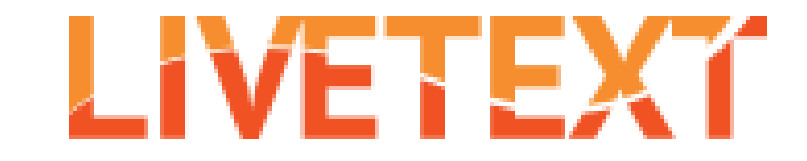

## How To: Resubmit an assignment

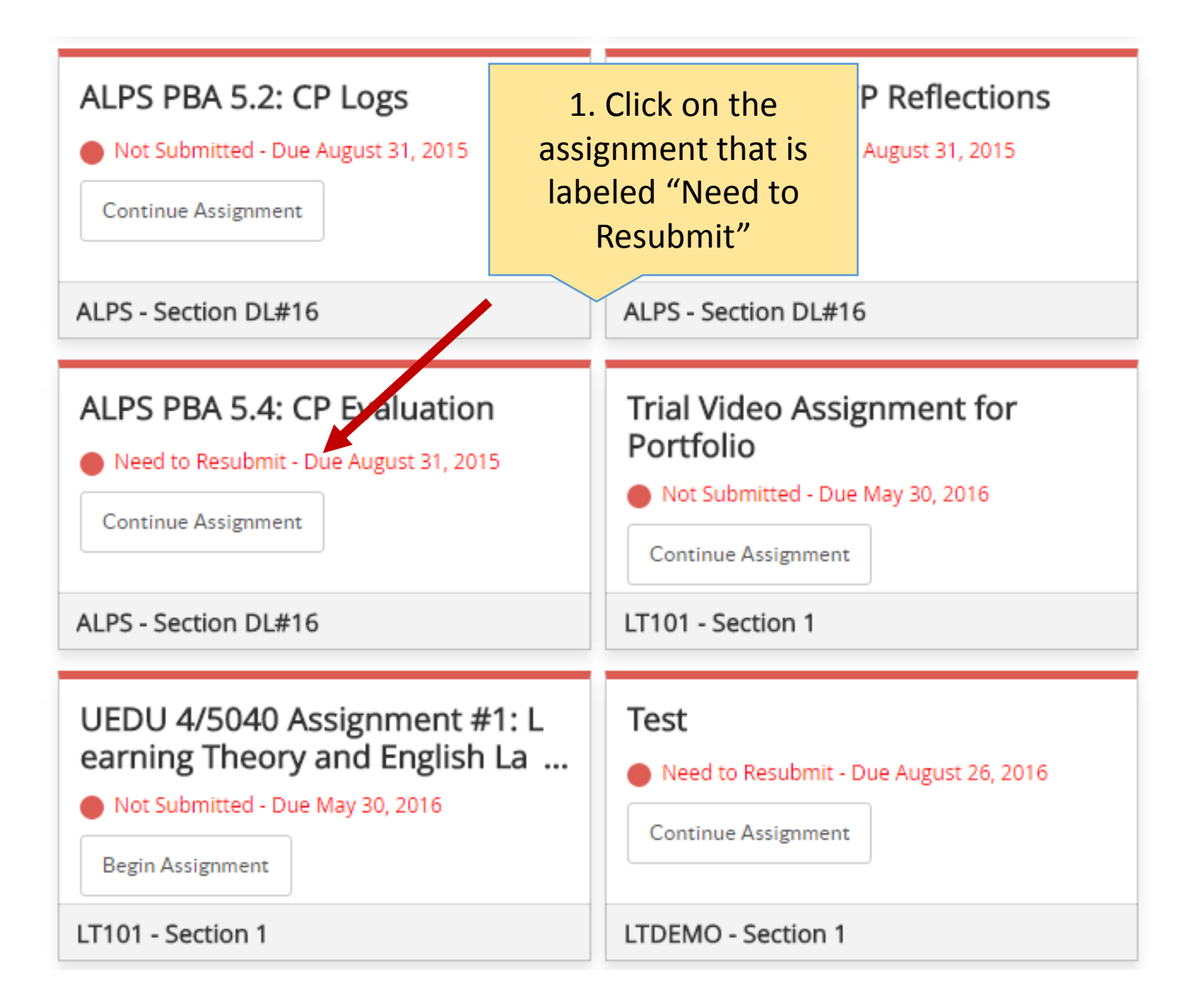

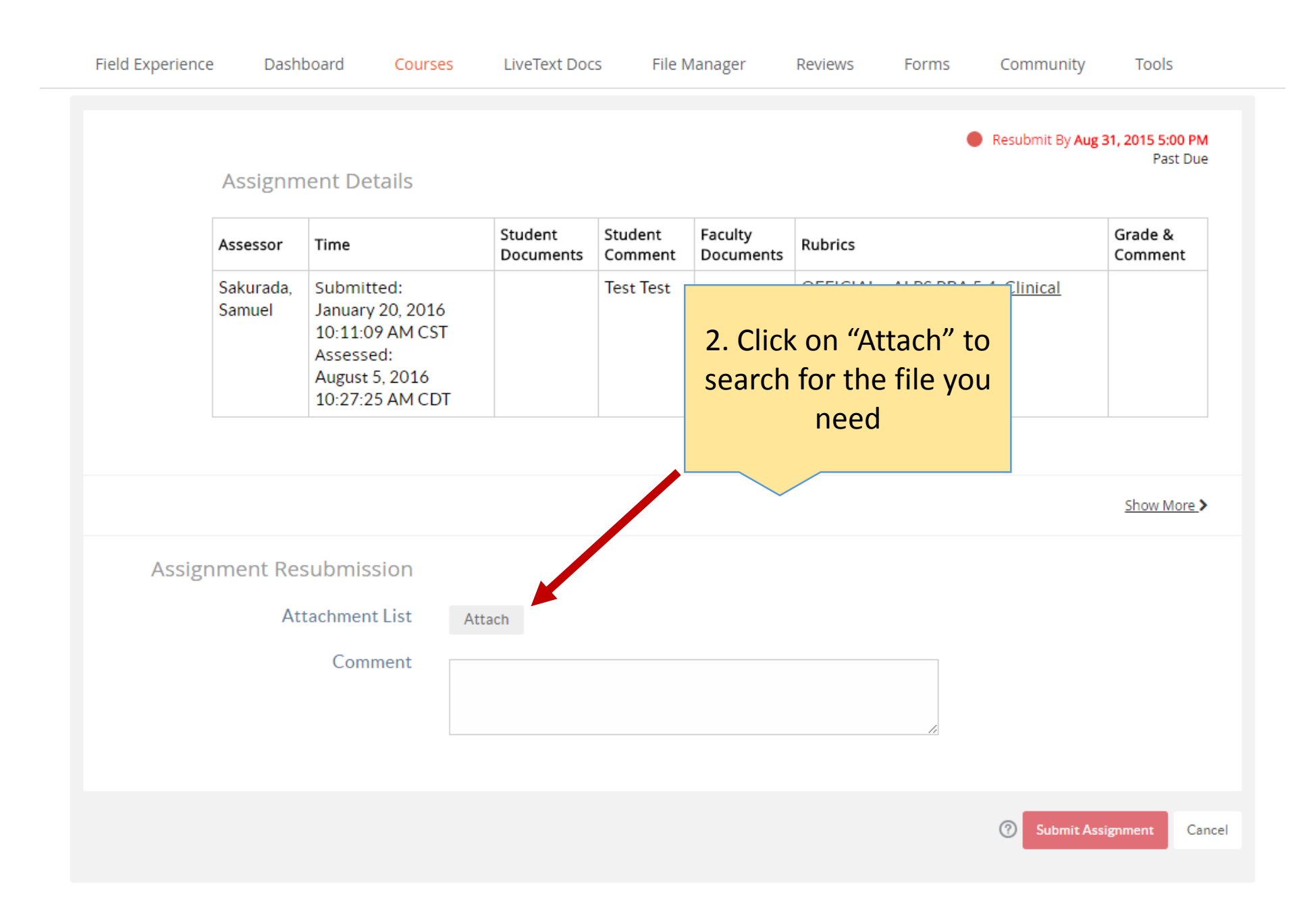

## ALPS PBA 5.4: CP Evaluation

Instructor has requested that you resubmit this assignment. Please review the assessment below, edit your work, and resubmit.

3. If you want to submit an existing document in LiveText, they are listed here

|          | Assessor | Time Student Stud |                               |                           | Student Fa        | aculty Rubr    | of your computer, click<br>"Upload" to search<br>through your files |                  |  |
|----------|----------|-------------------|-------------------------------|---------------------------|-------------------|----------------|---------------------------------------------------------------------|------------------|--|
| kt,<br>e | Samuel   | 🖲 LiveText D      | ocuments 🔍 Fi                 | le Manager 🛛 🟠            |                   |                |                                                                     |                  |  |
|          |          | View Label        | My Work                       | •                         | Re                | Filter         | All •                                                               |                  |  |
|          |          | •                 | ↑ <u>Title</u>                |                           | Туре              | Date Created   | Date Modified                                                       | Show More >      |  |
|          |          |                   | ALPS TEMPLA<br>Values SU 14 ( | TE for PBA 1.1: Co<br>130 | re Project        | Jan 15, 2016 1 | 0 Jan 15, 2016 10                                                   | <u>Show wore</u> |  |
| Assig    | nment    |                   | ALPS TEMPLA<br>Values SU 14 ( | TE for PBA 1.1: Co<br>130 | <u>re</u> Project | Jan 15, 2016 1 | 0 Jan 15, 2016 10                                                   |                  |  |
|          |          |                   | ALPS TEMPLA<br>Values SU 14 ( | TE for PBA 1.1: Co<br>130 | <u>re</u> Project | Jan 15, 2016 1 | 0 Jan 15, 2016 10                                                   |                  |  |
|          |          |                   | ALPS TEMPLA<br>Values SU 14 ( | TE for PBA 1.1: Co<br>130 | <u>re</u> Project | Jan 15, 2016 1 | Jan 15, 2016 1                                                      |                  |  |
|          |          |                   |                               |                           |                   |                | Attach Cance                                                        | 1                |  |

-----

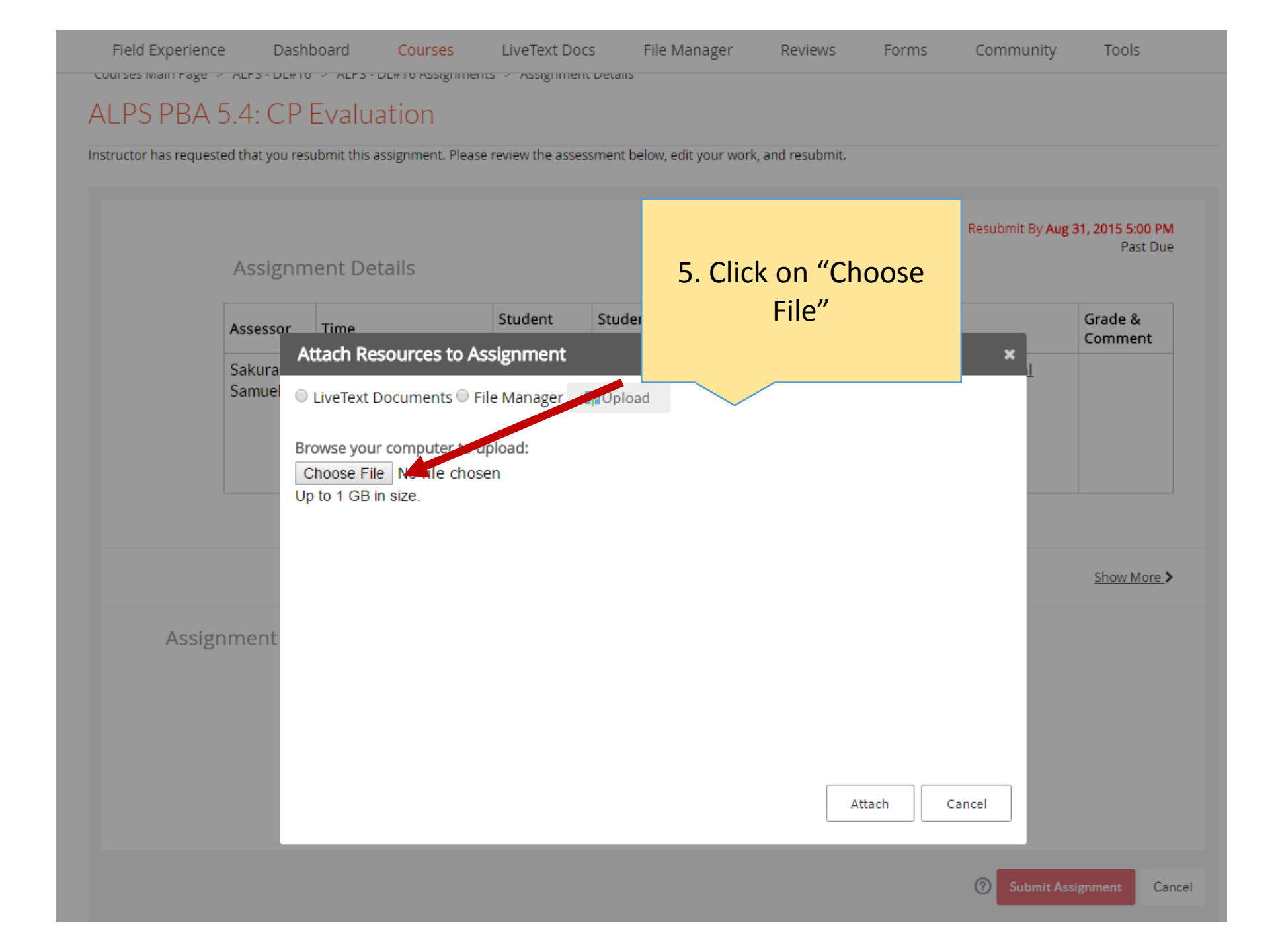

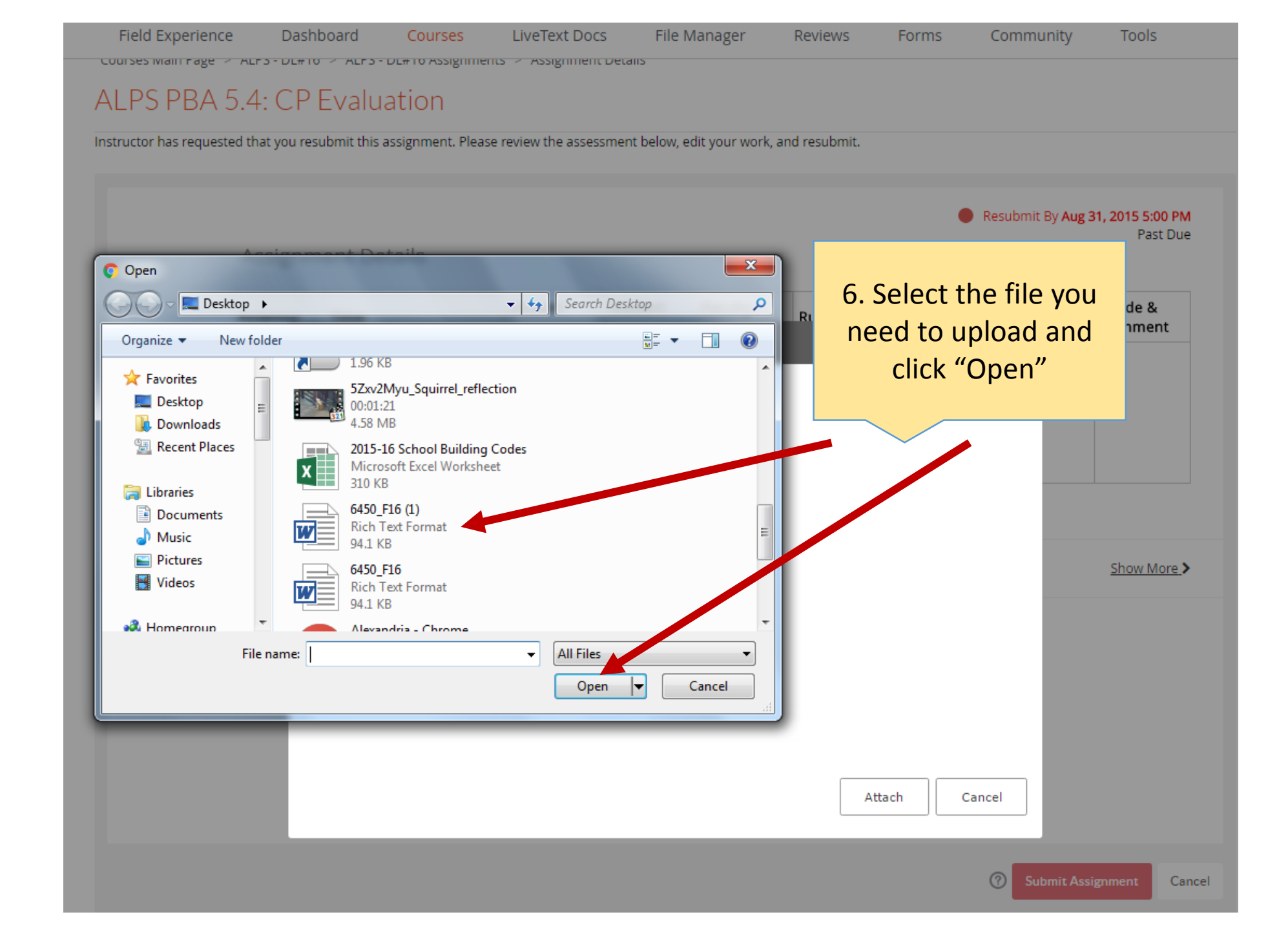

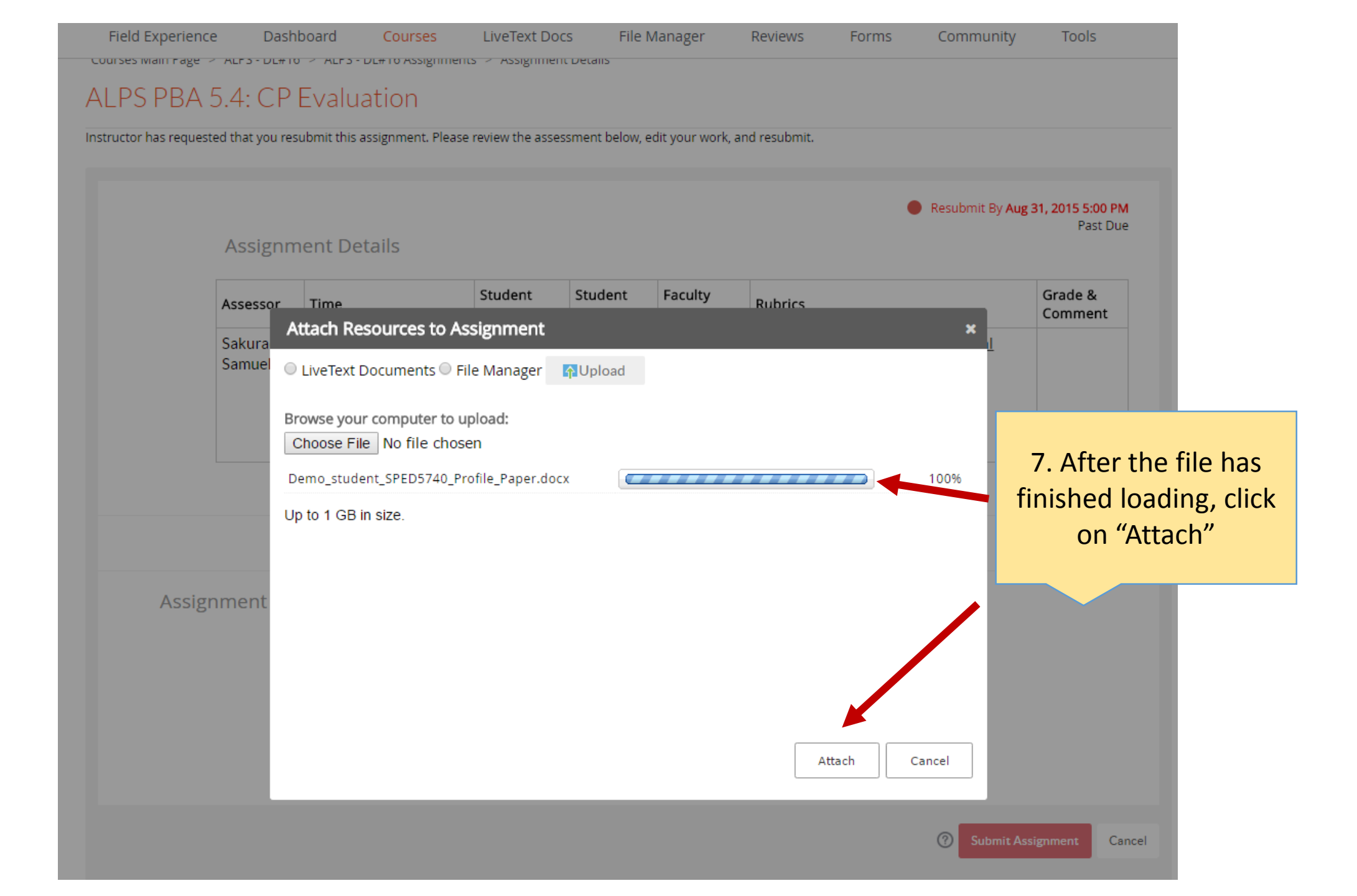

Past Due

## Assignment Details

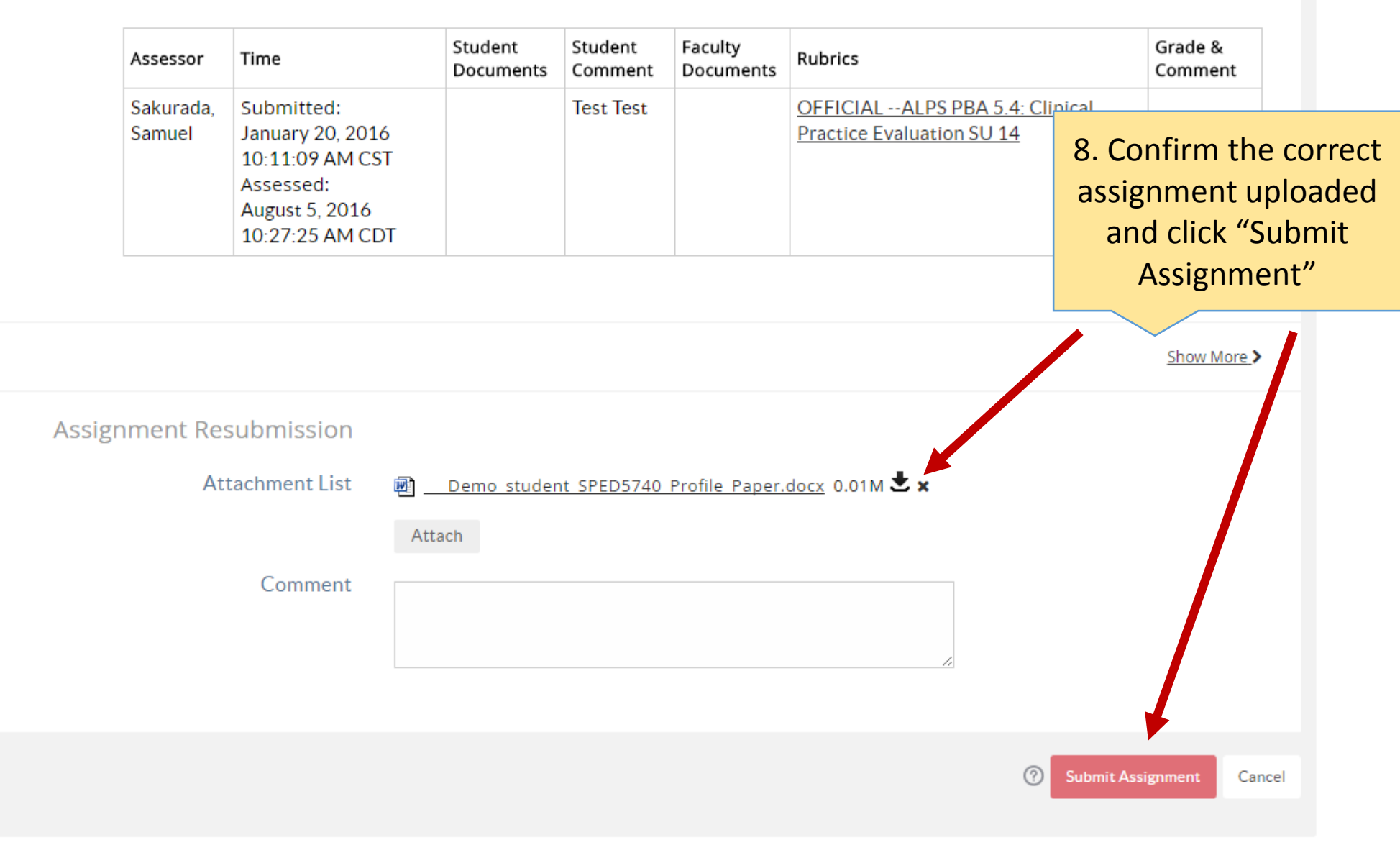

| Assignm             | ent Details                                                  | 9. Click "Ok" if you | ast Du<br>J        |                      |                            |                 |           |
|---------------------|--------------------------------------------------------------|----------------------|--------------------|----------------------|----------------------------|-----------------|-----------|
| Assessor            | Time                                                         | Student<br>Documents | Student<br>Comment | Faculty<br>Documents | Rubrics                    | submitting your | ent       |
| Sakurada,<br>Samuel | Submitted:<br>January 20, 2016<br>10:11:09 AM CST            |                      | Test Test          |                      | OFFICIAL -<br>Practice Eva | assignment      |           |
|                     | Assessed:<br>August 5, 2 Confirm<br>10:27:25 A<br>Are you su | ıre?                 |                    |                      |                            |                 |           |
|                     |                                                              |                      |                    | ОК                   | Cancel                     |                 |           |
|                     |                                                              |                      |                    |                      |                            |                 | Show More |
| nment Res           | submission                                                   |                      |                    |                      |                            |                 |           |
| Att                 | tachment List 🛛 🗐                                            | Demo_studer          | nt SPED5740        | Profile Paper.       | <u>docx</u> 0.01M ರ        | t x             |           |
|                     | A                                                            | ttach                |                    |                      |                            |                 |           |
|                     | Comment                                                      |                      |                    |                      |                            |                 |           |

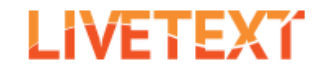

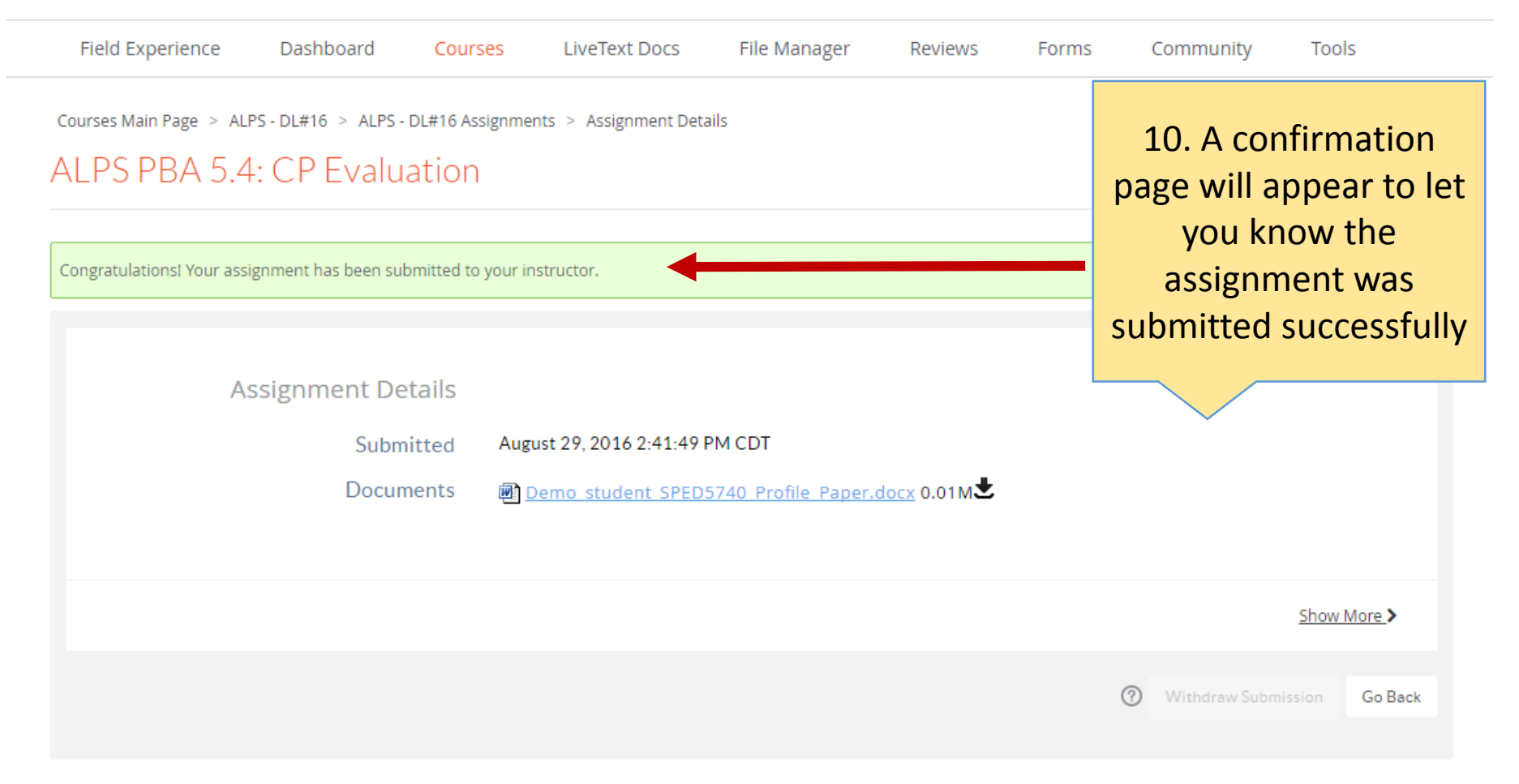